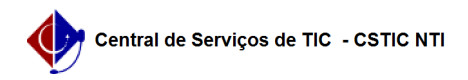

## [tutorial] Como Criar calendário de Matrículas no SIG@ Lato Sensu 21/10/2024 08:46:19

## Imprimir artigo da FAQ

| Categoria:                                                                                                  | SIG@::Ensino Pós-Graduação::Matrícula de discente | Votos:              | 0                        |
|----------------------------------------------------------------------------------------------------|---------------------------------------------------|---------------------|--------------------------|
| Estado:                                                                                                    | público (todos)                                   | Resultado:          | 0.00 %                   |
|                                                                                                    |                                                   | Última atualização: | Qui 29 Set 09:16:18 2022 |
|                                                                                                    |                                                   |                     |                          |
| Artigo (público)                                                                                            |                                                   |                     |                          |
| Procedimentos                                                                                               |                                                   |                     |                          |
| Esta funcionalidade permite ao Administrador do Sistema, criar calendário<br>acadêmico no SIG@ Lato Sensu.  |                                                   |                     |                          |
| Para isto o Administrador deverá possuir o Papel de CHEFE DA DIVISÃO DE<br>PROGRAMAS DE PÓS-GRADUAÇÃO LATO. |                                                   |                     |                          |
| Na tela inicial do SIG@ devemos seguir ao menu:                                                             |                                                   |                     |                          |
| Adm. Sistema > Controle de Acesso > Calendário Institucional, conforme mostra a tela abaixo:                |                                                   |                     |                          |
| Na tela seguinte clique em "Incluir":                                                                       |                                                   |                     |                          |
| O sistema exibirá o formulário abaixo:                                                                      |                                                   |                     |                          |
| Preencha os campos solicitados (Descrição, Período Letivo, Tipo do Calendário<br>e Instituição de Ensino).  |                                                   |                     |                          |
| Após o preenchimento clique em incluir, e a mensagem de sucesso será exibida:                               |                                                   |                     |                          |
|                                                                                                    |                                                   |                     |                          |